## Manuel d'instructions pour les nouveaux fournisseurs : Créer un compte et un profil fournisseur :

Si vous êtes un nouveau fournisseur chez Roche, ou vous voulez être pris en compte pour des possibilités d'affaires avec Roche à l'avenir, vous devez avoir créé un compte pour votre entreprise sur le Portail des fournisseurs de Roche. Pour créer un compte pour votre entreprise :

 Commencez par inscrire votre profil. Cliquez « Fournisseurs potentiels » sur la barre de navigation supérieure.

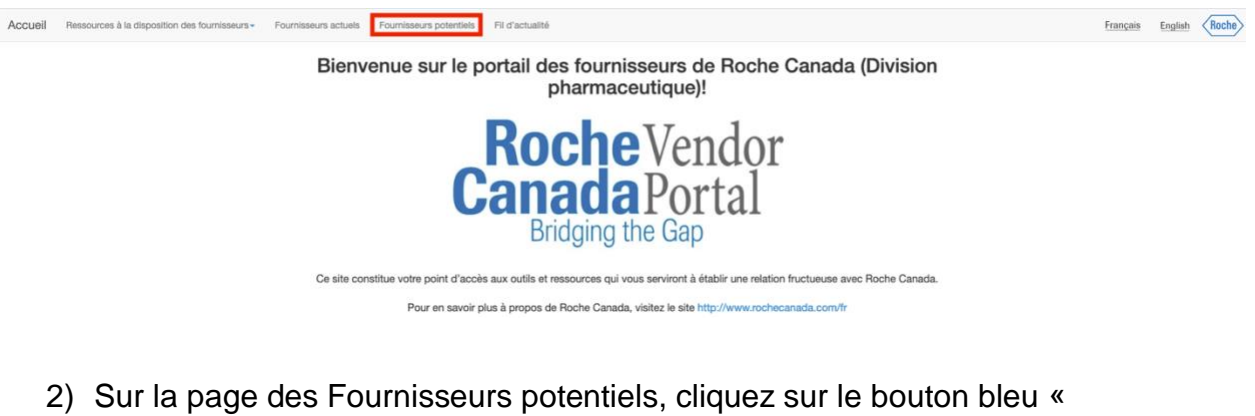

Inscription des fournisseurs potentiels ».

urnisseurs - Fournisseurs actuels Fournisseurs potentiels Fil d'actualité

## Fournisseurs potentiels

Un fournisseur potentiel est un fournisseur qui n'a encore jamais fait affaire avec Roche Canada. La reconnaissance en tant que « fournisseur potentiel » est la première étape afin d'ajouter un fournisseur à notre liste de fournisseurs.

Si Roche Canada convient qu'elle souhaite faire affaire avec un fournisseur potentiel, un avis sera envoyé afin d'effectuer la deuxième étape du processus d'enregistrement. Dans le cadre de la deuxième étape du processus, les fournisseurs doivent revoir et au besoin mettre à jour l'information précédemment versée à leur dossier en plus de fournir des renseignements additionnels tels que les modalités de paiement et les certificats d'assurance.

Si vous souhaitez devenir un fournisseur de Roche Canada, veuillez vous inscrire en cliquant sur le bouton d'inscription ci-dessous à l'intention des fournisseurs potentiels.

Vous avez besoin d'assistance pour vous inscrire? Cliquez ici pour télécharger le Guide à l'intention des fournisseurs potentiels.

Vous ne savez pas si votre entreprise est déjà inscrite? Communiquez avec nous à l'adresse mississauga.vendor relationship@roche.com

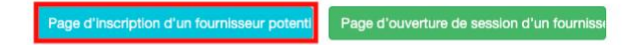

## ©Copyright 2020, Hoffmann-La Roche Limitée

Énoncé de confidentialité Pour communiquer avec nous

Ce portali n'est pas destiné à consigner ou à signaler des renseignements concernant des manifestations indésirables et n'a pas été conçu à cet effet. Si vous souhaitez signaler un problème ou un effet secondaire soupçonné lié à un produit de Roche, veuillez envoyer un courriel à <u>mississauga.canada</u> <u>medinfo@roche.com</u> ou composer le 1-888-762-4388. Vous pouvez également signaler des manifestations indésirables liées à un produit à Santé Canada directement en vous rendant sur le site Web du programme Vigilance à https://www.canada.ca/fr/sante-canada/services/medicaments-produits-sante/medeffet-canada/declaration-effets-indesirables.html 3) Inscrivez-vous en utilisant le courriel associé à votre entreprise, créez un mot de passe et confirmez-le, puis saisissez le code CAPTCHA.

fou

| 0 |                  |                                           |      |  |  |  |
|---|------------------|-------------------------------------------|------|--|--|--|
|   | Email            | migratedvendor@gmail                      | .com |  |  |  |
|   | Password         |                                           |      |  |  |  |
|   | Confirm password |                                           |      |  |  |  |
|   |                  | Refresh<br>Enter the text above:<br>HVERQ |      |  |  |  |
|   |                  | Register                                  |      |  |  |  |
|   |                  |                                           |      |  |  |  |

 Après l'Inscription, vous serez redirigé vers l'écran suivant. Tel qu'indiqué, vérifiez votre adresse courriel et cliquez sur le lien affiché.

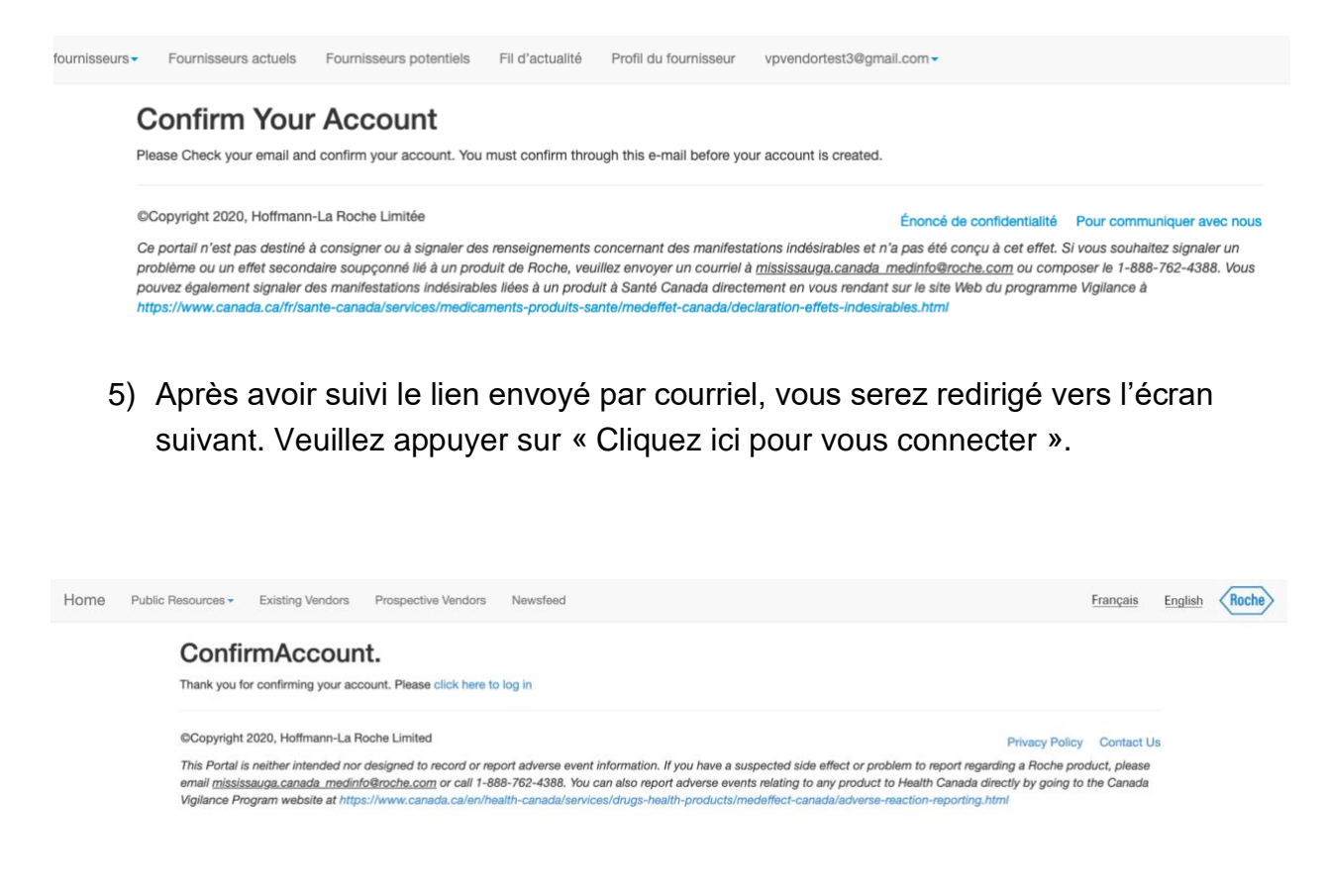

6) Connectez-vous avec les informations fournies au moment de votre inscription à l'étape 3.

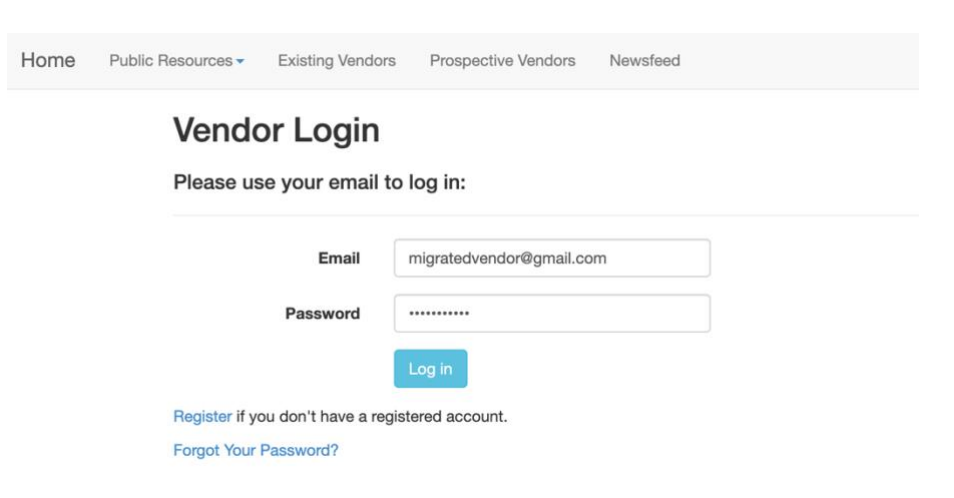

 Après avoir cliqué Connexion, vous serez redirigé vers la page Inscription des fournisseurs. Remplissez au moins tous les champs obligatoires et cliquez « Envoyer ».

| Accueil | Ressources à la disposition des fournisseurs - | Fournisseurs actuels Fournisseurs potentiels Fil                                                                                                    | il d'actualité Profil du fournisseur vpvendortest3@gmail.co          | en -                  | Français English Roche |
|---------|------------------------------------------------|----------------------------------------------------------------------------------------------------|----------------------------------------------------------------------|-----------------------|------------------------|
|         | F                                              | Renseignements sur le four<br>Page 1 of 5<br>Formulaire de demande d'inscription poter                                                                                 | nisseur -> Formulaire de demande de fournisseur                      | ande de fournisseur - |                        |
|         |                                                | Oénomination sociale de l'entreprise (1)                                                                                                    | Dénomination sociale de l'entreprise (2)                             | Numéro de taxe        |                        |
|         |                                                | SERVICE PROVIDER                                                                                                    | 1                                                                    | 1                     |                        |
|         |                                                | Numéros de la TPS et de la TVH                                                                                                    | Numéro d'enregistrement de la TVQ                                    | No de fichier TVQ     |                        |
|         |                                                | all pour le no de traitm                                                                                                    |                                                                      | /                     |                        |
|         |                                                |                                                                                                    |                                                                      |                       |                        |
|         |                                                | 🕧 Nom inscrit à l'ARC                                                                                                    | 0                                                                    | Devise de la commande |                        |
|         |                                                | 1                                                                                                    | Numéro du système de numérotation<br>universel des données (DUNS) du | CAD ¢                 |                        |
|         |                                                |                                                                                                    | /                                                                    |                       |                        |
|         |                                                | Courriel de l'administrateur du portail                                                                                                    | Nom de l'administrateur du portail                                   |                       |                        |
|         |                                                | VPVENDORTEST3@GMAIL.COM                                                                                                    | 1 LISA                                                               |                       |                        |
|         |                                                | Utiliser le courriel du fournisseur (aux fins de com<br>commandes)  C Le même courriel que celui de l'administrateur du Adresse de courriel  C VPVENDCRTEST3/GGMAILCOM | munications relatives aux                                            |                       |                        |
|         |                                                |                                                                                                    |                                                                      |                       |                        |

 Une fois envoyé, votre profil sera passé en revue par le département d'acquisitions. Une fois approuvé, votre profil sera mis à jour au statut « Inscrit ».

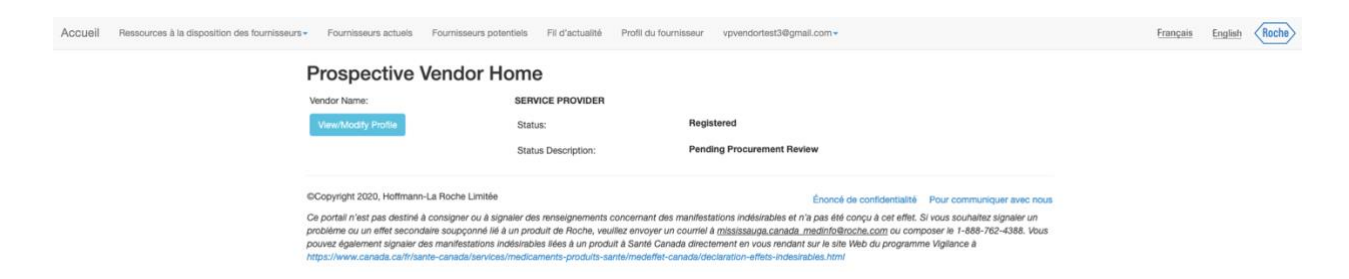

Les fournisseurs potentiels inscrits qui sont acceptés seront invités à collaborer avec Roche Canada et deviendront des fournisseurs approuvés par l'intermédiaire du Portail des fournisseurs de Roche. Avant de faire des affaires avec Roche, tout fournisseur doit obligatoirement obtenir un statut de fournisseur « Approuvé » sur le Portail des fournisseurs de Roche.